# Travaux pratiques de programmation

# 1.Objectif

On étudie dans cette série de TP une application de contrôle et de commande en temps réel d'un véhicule, implantée sur un microcontrôleur à l'aide d'un exécutif temps réel. Pour des raisons de facilité de mise en œuvre, ce véhicule sera un véhicule virtuel, simulé sur ordinateur. La vue générale du système est donnée en figure 1.

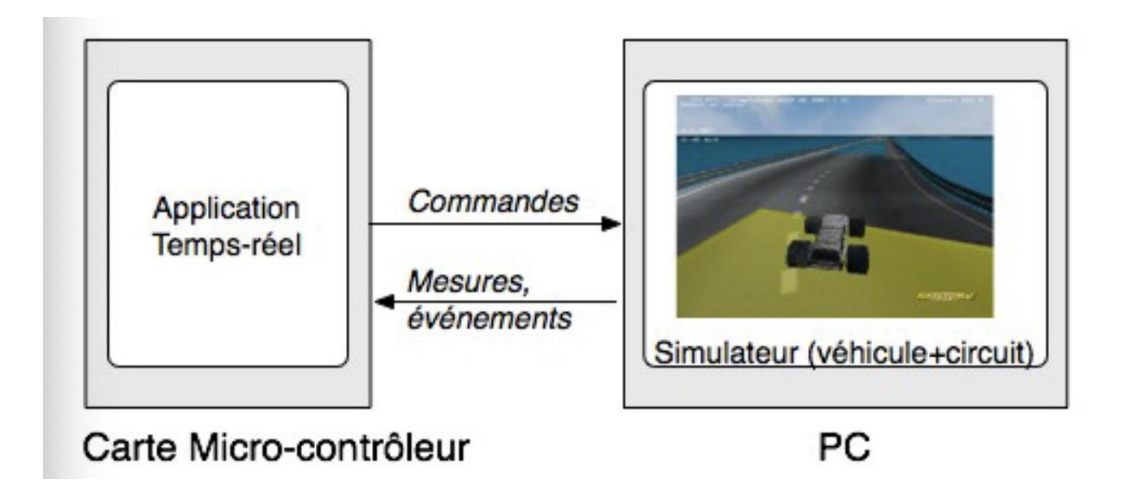

Figure 1 – Vue générale de l'application

L'objectif final du TP est de réaliser un programme permettant au véhicule d'effectuer trois tours de chaque circuit en un temps minimum. Pour cela, l'application devra assurer le guidage du véhicule dans son environnement, en produisant des commandes (vitesse et l'angle des roues) en fonction de mesures (vitesse effective, distance au mur, zone du circuit ...). Le fonctionnement de l'application devant être intégralement autonome. Plusieurs versions seront étudiées, par ordre croissant de complexité.

# 2. Description du matériel

La délimitation physique du système étudié est donnée sur la Figure 2

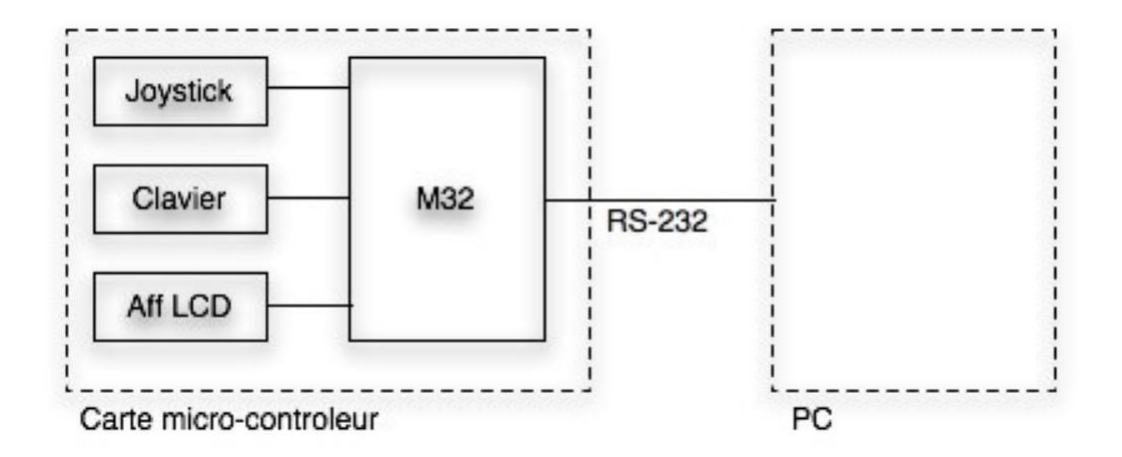

Le simulateur (véhicule et circuit) s'exécute sur un PC. Il est fourni.

L'application s'exécutera sur un microcontrôleur M32C (Renesas) avec le support du noyau M308/4 (utilisé en TD).

Le clavier, le joystick et l'afficheur LCD sont intégrés à la plateforme de développement.

Le simulateur et le microcontrôleur dialoguent via une liaison série RS-232.

Les routines d'accès bas niveau aux périphériques (afficheur LCD, clavier, Joystick) vous sont fournies.

La couche logicielle de communication avec le simulateur est intégrée au projet.

## 3. Mise en œuvre de la manipulation

Il faut dans un premier temps démarrer le simulateur « simulateurV3.cbpd.exe », celui-ci ouvre une fenêtre contenant le rendu de la scène simulée. Une deuxième fenêtre contient les informations de communication, en particulier le nombre de messages émis et reçus par seconde par le simulateur.

Vous pouvez interagir avec le simulateur en utilisant les touches suivantes :

/\*\* INFORMATIONS SUR LES PERIPHERIQUES ET COMMANDES

-----

- 'V' : Vitesse du moteur (0-50)
- 'D' : Angle de braquage des roues avant en  $1/10^{\circ}$  de degré  $(10 \rightarrow 1\infty)$
- 'T' : Azimut de la tourelle du télémètre en 1/10°
- 'R' : Lecture de l'Azimuth de la tourelle en 1/10°
- 'U' : Distance mesure par le télémètre en 1/100 de mètre (en cm)
- 'X' : Position absolue X en cm
- 'Y' : Position absolue Y en cm
- 'Z' : Position absolue Z en cm
- 'N' : Numéro de la voiture (en fonction de l'ordre de connection)
- 'E' : Lecture des evènements (cf Annexe 2)
- 'H' : Donne le temps de course actuel
- 'S' : Temps du tour précédent
- 'l' : Defini le nom du vehicule lettre par lettre
- 'M' : Mode de course :
- 8 bits de poids fort: 1 Attente, 2 course, 3 essais libres)
- 8 bits de poids faible : numero de piste
- 'C' : Informations sur le dernier capteur touché :
- 8 bits de poids faible : numéro du capteur
- 8 bits de poids fort : couleur ('R','J' ou 'V')

'K' : Téléportation de la voiture sur le troncon de piste N

(correspondant au capteur vert numero N).

Attention à n'utiliser que pour des tests, les scores sont invalidés !

Bit 0 : Point de passage Vert, remis à zéro lors de la lecture du périphérique 'C'

1 : Point de passage Jaune, remis à zéro lors de la lecture du périphérique 'C'

2 : Point de passage Rouge, remis à zéro lors de la lecture du périphérique 'C'

3-6 : non utilisés

7 : Point de passage course (vert), remis à zéro lors de la lecture du périphérique 'C'

8 : La piste à changé , remis à zéro lors de la lecture du périphérique 'M'

9 : Le mode de course a changé, remis à zéro lors de la lecture du périphérique 'M'

10 : Début de la course , remis à zéro au changement du mode de course.

11 : Le dernier point de passage est atteint la course est finie , remis à zéro au changement du mode de course.

12 : La voiture est sortie de la piste.

13 : Utilisation de la fonction de téléportation. Classement Invalidé. Remis à zero au changement de piste ou du mode de course.

14 : Faux départ -> destruction de la voiture , remise à zéro au changement du mode de course.

15 : Collision avec le sol, Remise à zéro au changement de piste.

\*\*/

Le temps de course est comptabilisé à partir du passage sur la ligne de départ matérialisée par un capteur vert. Un éventuel retard pris par le véhicule lors du passage au vert du feu tricolore n'aura donc aucun effet sur le temps de course.

# 4. Personnalisation du simulateur

Il vous est possible de personnaliser votre circuit. Pour cela, vous pourrez ajouter les zones de couleurs et leur affecter une valeur.

En mode 'libre' touche 'l', vous pouvez ajouter un capteur en cliquant sur un endroit de la piste. Vous pourrez sélectionner la forme et la couleur du capteur et lui associer une valeur.

Si vous sélectionnez un capteur, vous pourrez le déplacer ou le faire tourner en utilisant le bouton droit de la souris. Si vous cliquez sur un capteur avec le bouton droit de la souris, vous pourrez le modifier ou le supprimer.

Pour quitter le mode de personnalisation, repasser en monde suivi touche 's'.

La configuration est sauvée dans un fichier dont le nom correspond au nom de votre véhicule. Le fichier n'est pris en compte que si le nom contient une '\*' finale (non affichée).

Vous pouvez dès lors placer des capteurs de couleurs aux endroits opportuns et leur affecter des valeurs que vous traiterez dans votre programme. Les capteurs une fois détectés sont signalés dans les périphériques en lettre minuscule 'v', 'j',' r', 'b', 'c' (vert, jaune, rouge, bleu, cyan). Le passage sur un capteur de couleur déclenche un évènement immédiatement dont la valeur correspond à la couleur.

# 5. Procédure pour marcher une voiture

#### 5.1 Codeblocks

#### 5.1.1 Description

Code::Blocks est un environnement de développement intégré libre et multi-plateforme. Il est écrit en C++ et utilise la bibliothèque wxWidgets. Code::Blocks est orienté C et C++, mais il supporte d'autres langages comme FORTRAN ou le D.

Code::Blocks existe pour Linux, Windows et Mac OS X. Des utilisateurs indiquent avoir réussi à compiler le code source sous FreeBSD.

Il obtient une note de satisfaction de 4.7 (sur un maximum de 5) de la part de ceux qui l'ont téléchargé sur SourceForge.

#### 5.1.2 Fonction

Cet environnement de développement intégré étant très complet, cette liste ne présentera que les fonctionnalités les plus importantes.

- Plusieurs compilateurs supportés :
  - o GCC,
  - o SDCC,
  - Borland C++ 5.5,
  - Intel C++ compiler,
  - o GNU Fortran,
  - o GNU ARM,
  - GNU GDC,
  - Digital Mars C/C++/D,
  - Watcom ;
  - $\circ$   $\,$  MinGW, la version Win32 de GCC,
  - Microsoft Visual C++ Toolkit 2003,
  - Microsoft Visual C++ Express 2005,
- Importation de projet Dev-C++ ;
- Importation de projet MSVC ;
- Support d'espace de travail ;

 Support de cibles de compilation (permettant de personnaliser les options de compilation d'un projet selon la plate-forme: OS, compilateur, bibliothèques présentes...).

### 5.1.3 Téléchargement et installation

1. Dans un premier temps : Cliquez sur codeblocks-20.03mingw-setup.exe FossHUB

Le lien de téléchargement est le suivant :

https://www.codeblocks.org/downloads/binaries/#imagesoswindows48pnglogo-microsoft-windows

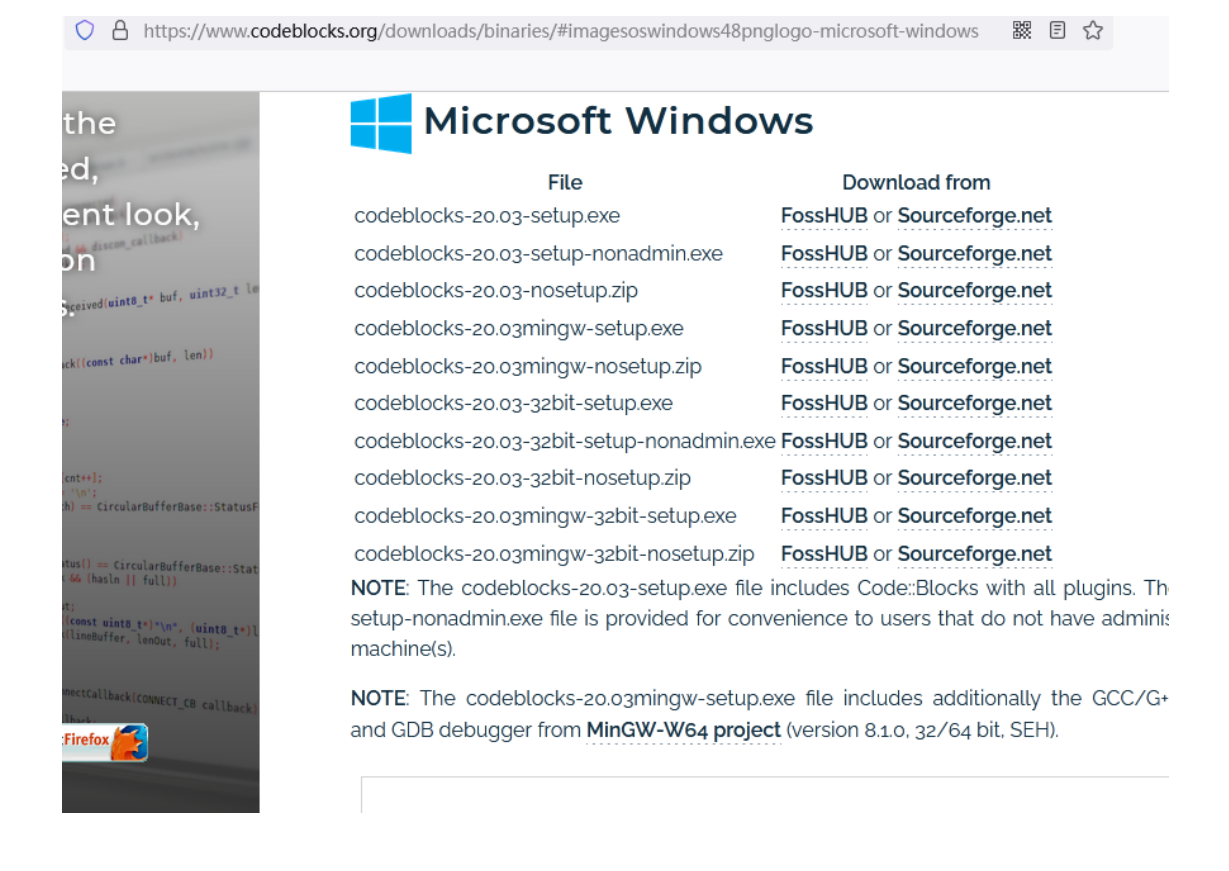

#### 2. Il suffit de lancer le fichier « setup » en double-cliquant :

| codeblocks-20.03mingw-setup(1) | 2021/11/10 16:43 | 应用程序         | 148 848 KB |
|--------------------------------|------------------|--------------|------------|
| Codebiocks-20.05mingw-setup(1) | 2021/11/10 10:45 | 122/12122/37 | 140,040 KD |

3. Il faut ensuite suivre les instructions : cliquez sur « next ».

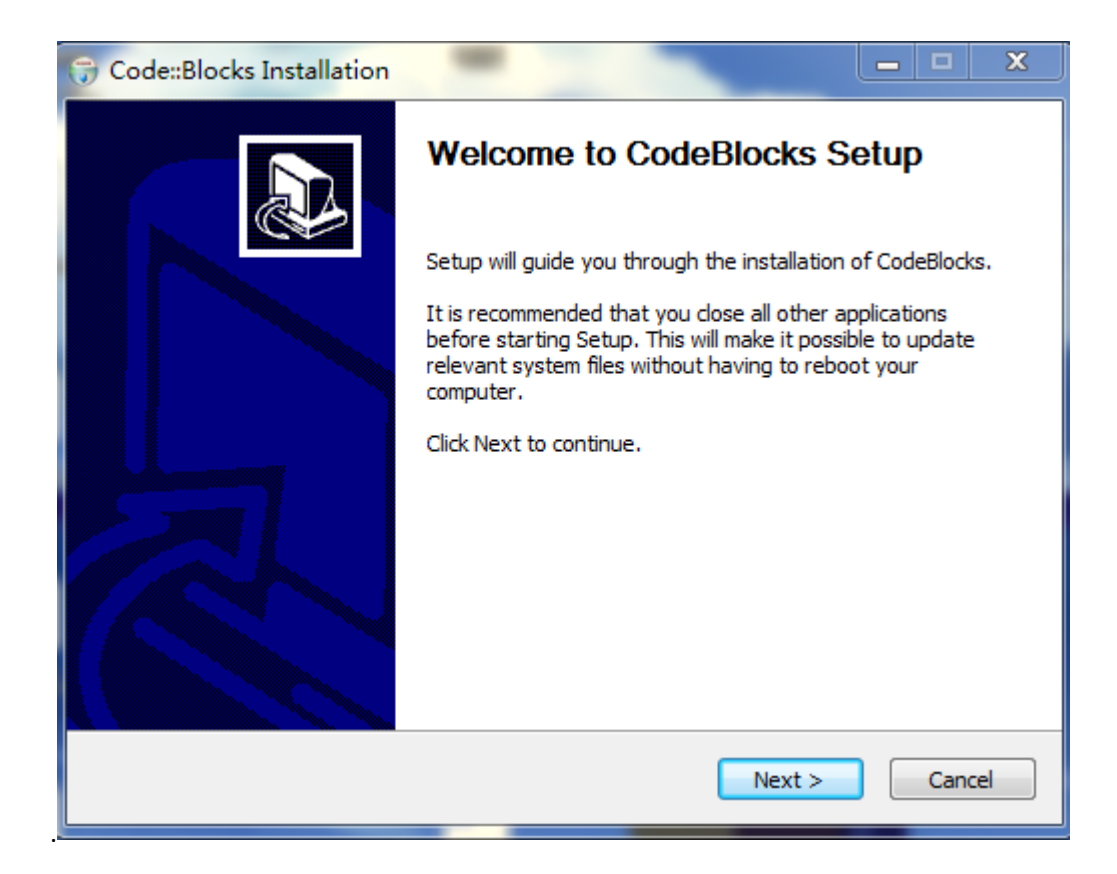

#### 4. Cliquez sur « i agree ».

| 🗑 Code::Blocks Installation 📃 🗆 🗙                                                                                                    |
|----------------------------------------------------------------------------------------------------|
| License Agreement Please review the license terms before installing CodeBlocks.                                                                                                    |
| Press Page Down to see the rest of the agreement.                                                                                                    |
| GNU GENERAL PUBLIC LICENSE<br>Version 3, 29 June 2007                                                                                                    |
| Copyright (C) 2007 Free Software Foundation, Inc. < <u>http://fsf.org/</u> ><br>Everyone is permitted to copy and distribute verbatim copies<br>of this license document, but changing it is not allowed. |
| Preamble                                                                                                    |
| The GNU General Public License is a free, copyleft license for software and other kinds of works.                                                                                                    |
| If you accept the terms of the agreement, click I Agree to continue. You must accept the agreement to install CodeBlocks.                                                                                 |
| Nullsoft Install System v3.05                                                                                                    |
| < Back I Agree Cancel                                                                                                    |

5. Cliquez sur « next ».

| 🕞 Code::Blocks Installation                                                                                            |                                                                                                    |  |  |  |  |
|----------------------------------------------------------------------------------------------------|----------------------------------------------------------------------------------------------------|--|--|--|--|
| Choose Components<br>Choose which features of CodeBlocks you want to install.                                          |                                                                                                    |  |  |  |  |
| Check the components you want to install and uncheck the components you don't want to install. Click Next to continue. |                                                                                                    |  |  |  |  |
| Select the type of install:                                                                                            | Full: All plugins, all tools, just everything                                                                           |  |  |  |  |
| Or, select the optional<br>components you wish to<br>install:                                                          | Oefault install     Ochrib Plugins     C::B CBP2Make     C::B Share Config     O C::B Launcher     MinGW Compiler Suite |  |  |  |  |
| Space required: 531.5 MB                                                                                               | Position your mouse over a component to see its description,                                                            |  |  |  |  |
| Nullsoft Install System v3.05                                                                                          |                                                                                                    |  |  |  |  |
|                                                                                                    | < Back Next > Cancel                                                                                                    |  |  |  |  |

6. Cliquez sur « install ».

| 🕞 Code::Blocks Insta                             | Illation                                                                  |                                                       | <u> </u>                   |
|--------------------------------------------------|---------------------------------------------------------------------------|-------------------------------------------------------|----------------------------|
|                                                  | Choose Instal<br>Choose the fol                                           | <b>I Location</b><br>der in which to install Co       | deBlocks.                  |
| Setup will install Code<br>and select another fo | Blocks in the following following following folder. Click Install to star | folder. To install in a diffe<br>rt the installation. | erent folder, click Browse |
| C:\Program Files                                 | CodeBlocks                                                                |                                                       | Browse                     |
| Space required: 531.<br>Space available: 20.1    | 5 MB<br>L GB                                                              |                                                       |                            |
| Nullsoft Install System v                        | 3,05                                                                      | < Back In                                             | nstall Cancel              |

Une fois l'installation finie, lancez le logiciel Codeblocks.

### 5.2 Le programme

1. Téléchargez les fichiers sur la forge .

Site : <u>https://forge.clermont-universite.fr/issues/12755</u>, dans un dossier qui s'apelle pilote.

| $\leftarrow$ $\rightarrow$ C C    | ♦ https://forge.clermont-unive                   | rsite.fr/issues/12755 |                            |
|-----------------------------------|--------------------------------------------------|-----------------------|----------------------------|
| 〒 天猫双11                           |                                                  |                       |                            |
| 主页我的工作台项目帮助                       |                                                  |                       |                            |
| Polytech Projets Ge               | Polytech Ge Sous Trait                           | ance <sub>搜索:</sub>   | Polytech Ge Sous Traitance |
| rolyteen rojets de 🤊              | rolyteen de sous nan                             |                       | MONTREPORT                 |
|                                   |                                                  | CLER                  | MONI                       |
|                                   |                                                  | UNIVE                 | ERSITE                     |
| 概述 活动 路线图 Backlogs                | 任务板 Releases 问题 新建问题                             | 甘特图 日历 新闻 文楷          | 皆 Wiki 文件 版本库 配置           |
| Support #12755                    |                                                  |                       | / 再新 🙉 登记工时                |
| Support #12755                    |                                                  |                       |                            |
| Étudier la procédure permetta     | ant de modifier les circuits des TP              | info6                 |                            |
| 由 Jacques LAFFONT 在 12 个月 之前渴     | 励. 更新于 大约 4 小时 之前.                               |                       |                            |
| 状态:                               | In Progress                                      | 开始日期:                 | 2021-10-22                 |
| 优先级:                              | Normal                                           | 计划完成日期:               |                            |
| 指派给:                              | Shengyang SHANGGUAN                              | % 完成:                 | 0%                         |
| 类别:                               | -                                                | 耗时:                   | -                          |
| 目标版本:                             | Polytech Projets GE - Deuxième Itération<br>2021 |                       |                            |
| 故事点数                              | 1.0                                              | Remaining (hours)     | 0.00 小时                    |
| 速度计量单位                            | 0 days                                           |                       |                            |
| 子任务                               |                                                  |                       |                            |
| Task #13437: Etudier la procédure | de modification des circuits INFO6               | In Progress           | Shengyang SHANGGUAN        |
| 相关的问题                             |                                                  |                       |                            |
| 被阻挡 Support #13208: Découverte    | e de la manipulation Info6. Executeur sim        | ulateur               | Closed                     |
| 阻挡 Support #12756: Fournir un do  | ocument détaillant la procédure de modifie       | ati                   | In Progress                |
| (F-4-1)日                          |                                                  |                       |                            |

2. Téléchargez et ouvrez le projet « pilote\_automatique\_info6 project file » depuis Codeblocks.

|             |                                 |                  |               | -     |   |
|-------------|---------------------------------|------------------|---------------|-------|---|
|             |                                 |                  | ▼ ◆ 搜索 pilote | ,     | Q |
| 组织 ▼ 包含到库中、 | ▼ 共享 ▼ 刻录 新建文件夹                 |                  |               | = -   |   |
| ☆ 收藏夹       | 名称                              | 修改日期             | 类型            | 大小    |   |
| 🚺 下载        | \mu оbj                         | 2021/10/20 17:28 | 文件夹           |       |   |
| 三 桌面        | <b>h</b> gestion                | 2021/10/20 17:30 | Header file   | 1 KB  |   |
| 🗐 最近访问的位置   | libremote_client.a              | 2021/10/20 17:20 | A 文件          | 10 KB |   |
|             | pilote_automatique_info6        | 2021/10/20 16:55 | C 文件          | 6 KB  |   |
| >> WPS网盘    | 💕 pilote_automatique_info6      | 2021/10/20 16:55 | project file  | 3 KB  |   |
|             | pilote_automatique_info6.cbpd   | 2021/10/22 9:14  | 应用程序          | 83 KB |   |
| r= ∉        | pilote_automatique_info6.depend | 2021/11/10 16:54 | DEPEND 文件     | 1 KB  |   |
|             | pilote_automatique_info6.layout | 2021/10/27 16:43 | LAYOUT 文件     | 1 KB  |   |
|             | h remote_socket_client          | 2021/10/20 17:20 | Header file   | 1 KB  |   |
|             |                                 |                  |               |       |   |
| ■ 文档        |                                 |                  |               |       |   |
| 🚽 音乐        |                                 |                  |               |       |   |
|             |                                 |                  |               |       |   |
| 🌉 计算机       |                                 |                  |               |       |   |
| 🏭 本地磁盘 (C:) |                                 |                  |               |       |   |
| 👝 本地磁盘 (D:) |                                 |                  |               |       |   |
| 👝 本地磁盘 (E:) |                                 |                  |               |       |   |
|             |                                 |                  |               |       |   |
|             |                                 |                  |               |       |   |
| 9 个对象       |                                 |                  |               |       |   |

📙 pilote\_automatique\_info6.c [pilote\_automatique\_info6] - Code::Blocks 20.03

| File Edit View Search Project Build | Debug Fortran wxSmith Tools Tools+ Plugins DoxyBlocks Settings Help                                  |
|-------------------------------------|----------------------------------------------------------------------------------------------------|
| : 🗅 🕒 🎒 🕲 🥆 💥 🖻 🛍 🔍                 | , 🛝 👔 🕨 🤹 🛠 🚓 🤃 🔄 🔟 🔯 🔯                                                                              |
| Management ×                        | pilote_automatique_info6.c X gestion.h X                                                             |
| Projects Files FSymbols Resources   |                                                                                                    |
| 😡 Workspace                         | 2 #include <stdio.h></stdio.h>                                                                       |
| 📄 🗧 pilote_automatique_info6        | 4 #include<br>4 #include <math.h></math.h>                                                           |
| 🗄 🕞 Sources                         | 5 #include <windows.h><br/>6 #include "remote cocket client h"</windows.h>                           |
| 🗄 🔁 Headers                         | 7 #include "gestion.h"                                                                               |
|                                     | 8 //link with <u>ws2.32</u>                                                                          |
|                                     | 10 /** INFORMATIONS SUR LES PERIPHERIQUES ET COMMANDES                                               |
|                                     | <pre>11 12 13 14 15 16 17 17 18 17 18 18 19 19 10 11 19 10 11 10 10 11 11 10 11 11 11 11 11 11</pre> |

## 5.3 Le simulateur

1. Téléchargez le simulateur sur ent, site https://ent.uca.fr/moodle/course/view.php?id=2973

| $\leftarrow \rightarrow$ C $\triangle$ $\bigcirc$ $\triangle$ https://ent.uca.fr/moodle/course/view.php?id=2973 |
|----------------------------------------------------------------------------------------------------|
| ▼ 天猫双11                                                                                                    |
| E Cours en ligne ♣                                                                                              |
| ↑                                                                                                    |
| Document de référence du noyau MR308                                                                            |
| Guide utilisateur du noyau MR308                                                                                |
| Simulateur 67.2Mo Archive (7Z)     Marquer comme terminé                                                        |
| Archive contenant les fichiers du simulateur.                                                                   |
| Toujours effectuer un svn update après décompression pour avoir la dernière version.                            |
| Annonces                                                                                                    |
| Première Séance                                                                                                 |
| Planification Séance 1                                                                                          |

4. Lancez le simulateur « simulateurV3Ge ».

| マ 🕌 « INFO6 ▶ Test_Simulateur_Info ▶ simulateur_info6 ▶ 🔹 😽 提赛 simulateur_info6 |   |                      |                  |             |        |  |
|---------------------------------------------------------------------------------|---|----------------------|------------------|-------------|--------|--|
| 包含到库中、                                                                          | • | 共享 ▼ 刻录 新建文件夹        |                  |             |        |  |
| ***                                                                             |   | 名称                   | 修改日期             | 类型          | 大小     |  |
| 30,7                                                                            |   | TOCKELIT             | 2020/11/4 11:00  | 114 XI+     | 100 KD |  |
| 「戴                                                                              |   | rockxfgrass.tga      | 2020/11/4 11:03  | TGA 文件      | 769 KB |  |
| 面                                                                               |   | roue_barbare.tga     | 2020/11/4 11:03  | TGA 文件      | 193 KB |  |
| 近访问的位置                                                                          |   | roue_barbare.tri     | 2020/11/4 11:03  | TRI 文件      | 319 KB |  |
|                                                                                 |   | 💷 serveur            | 2020/11/17 18:22 | 应用程序        | 120 KB |  |
| S网盘                                                                             |   | 🚳 serveur_start      | 2020/11/4 11:03  | Windows 批处理 | 1 KB   |  |
|                                                                                 |   | 📧 serveurV3d         | 2020/11/17 18:22 | 应用程序        | 297 KB |  |
|                                                                                 |   | 💷 simulateur.cbpGe   | 2020/11/17 18:22 | 应用程序        | 67 KB  |  |
| 145 E                                                                           |   | 📧 simulateurV2.cbpGe | 2020/11/17 18:22 | 应用程序        | 81 KB  |  |
|                                                                                 |   | 💷 simulateurV3Ge(2)  | 2020/11/17 18:22 | 应用程序        | 108 KB |  |
| 17<br>17                                                                        |   | 💷 simulateurV3Ge     | 2020/11/17 18:22 | 应用程序        | 108 KB |  |
| 7档                                                                              |   | smoke.prt            | 2020/11/4 11:03  | PRT 文件      | 1 KB   |  |
| 訴                                                                               |   | smoke.tga            | 2020/11/4 11:03  | TGA 文件      | 257 KB |  |
|                                                                                 |   | 🚳 ssleay32.dll       | 2009/4/9 8:25    | 应用程序扩展      | 208 KB |  |
| <b>章机</b>                                                                       |   | 📄 theme-raydium2.gui | 2020/11/4 11:03  | GUI 文件      | 2 KB   |  |
| ∑地磁盘 (C:)                                                                       |   | 📄 theme-raydium2.tga | 2020/11/4 11:03  | TGA 文件      | 257 KB |  |
| ≤地磁盘 (D:)                                                                       |   | 📄 tr-barrier.rgb     | 2020/11/4 11:03  | RGB 文件      | 65 KB  |  |
| ⊼地磁盘 (E:)                                                                       | 9 | 📄 tr-barrier.tga     | 2020/11/4 11:03  | TGA 文件      | 65 KB  |  |
| 5地磁盘 (F:)                                                                       |   | 🚳 wrap_oal(2).dll    | 2007/12/29 6:08  | 应用程序扩展      | 116 KB |  |
| *                                                                               |   | 🚳 wrap_oal.dll       | 2007/12/29 6:08  | 应用程序扩展      | 116 KB |  |
| 120 个对象                                                                         |   |                      |                  |             |        |  |

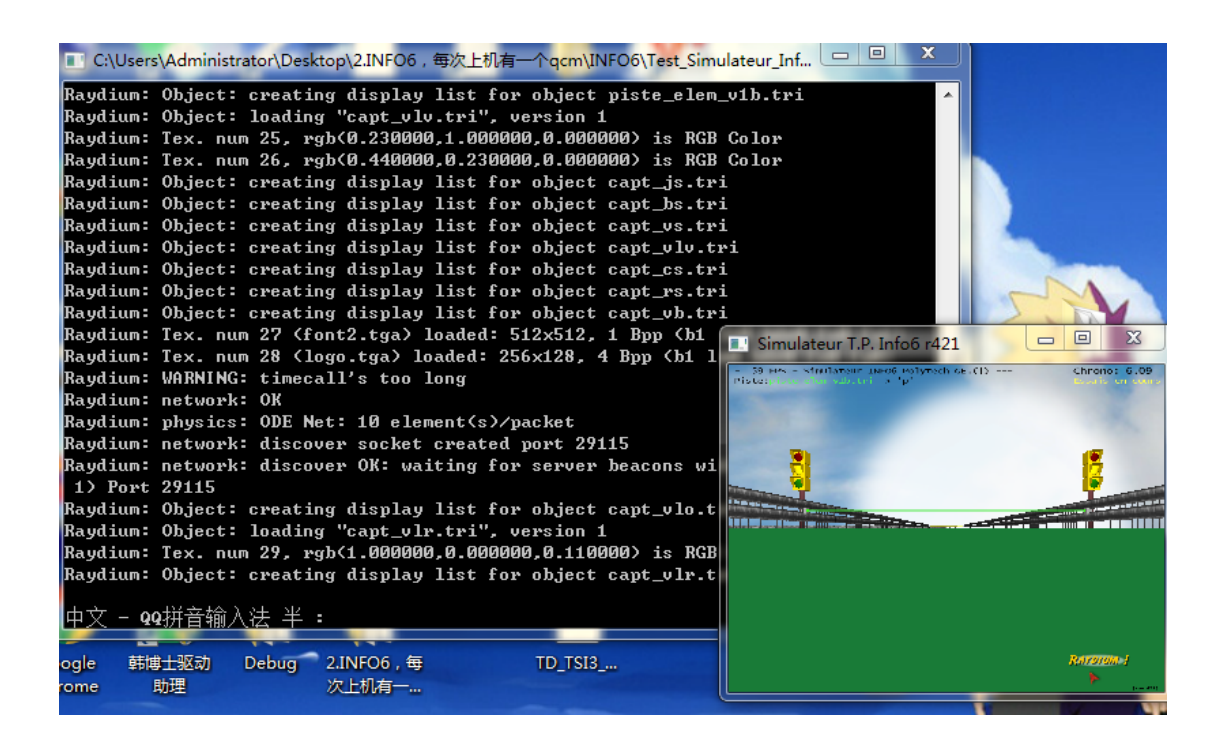

### 5.4 Exécuter le programme

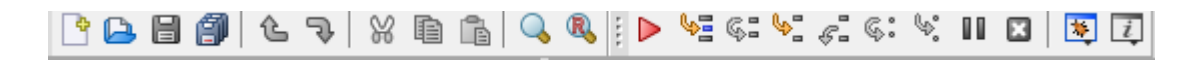

L'exécution du programme se fait avec la flèche rouge suivante :

 $\triangleright$ 

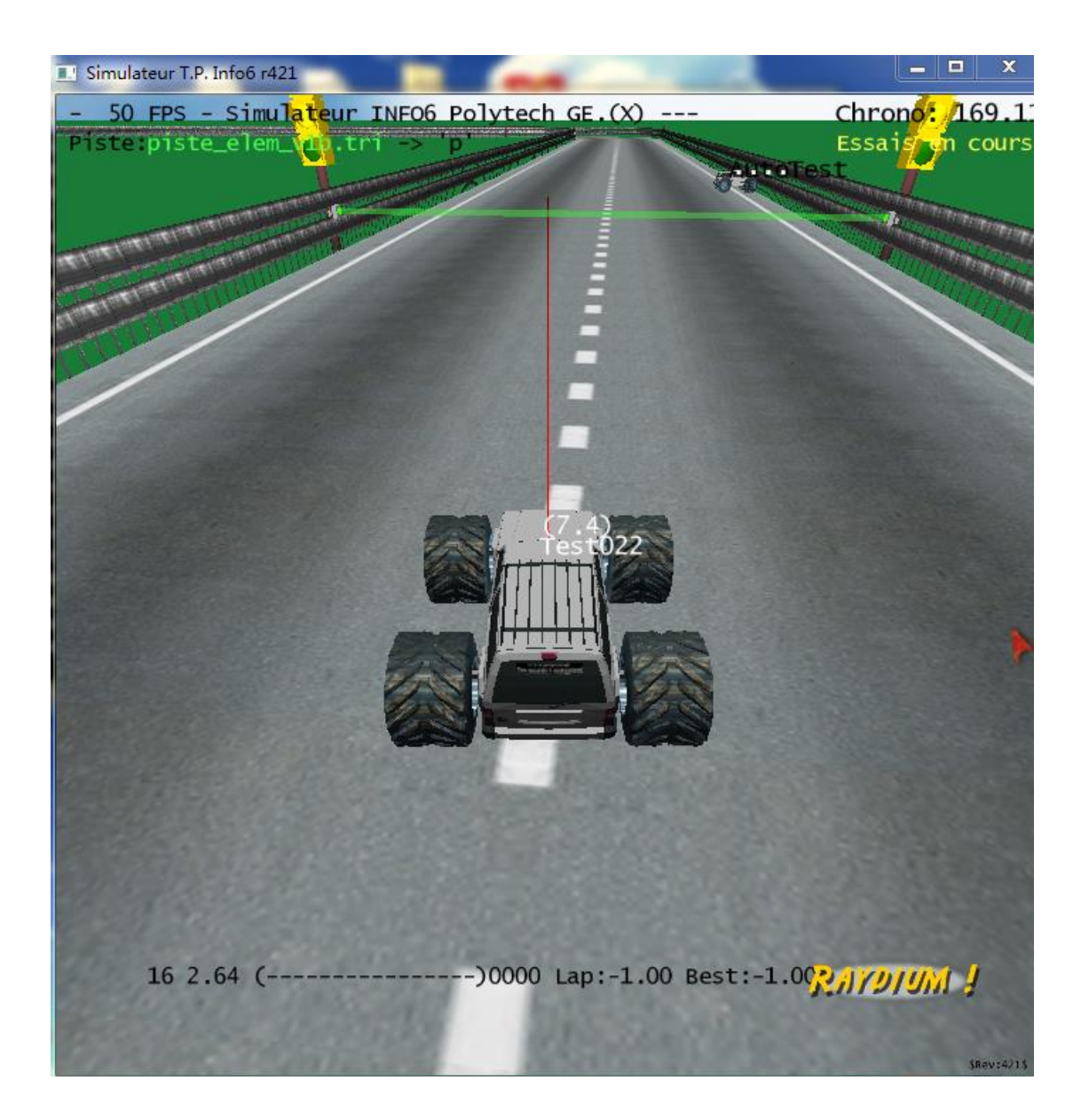